1. ダウンロードした圧縮ファイル (zip 形式) にカーソルを合わせて右クリック→ (<u>windows11 の場合は「その他の</u> <u>オプションを確認」をクリック</u>) → 「プログラムから開く」→「別のプログラムを選択」をクリックする。

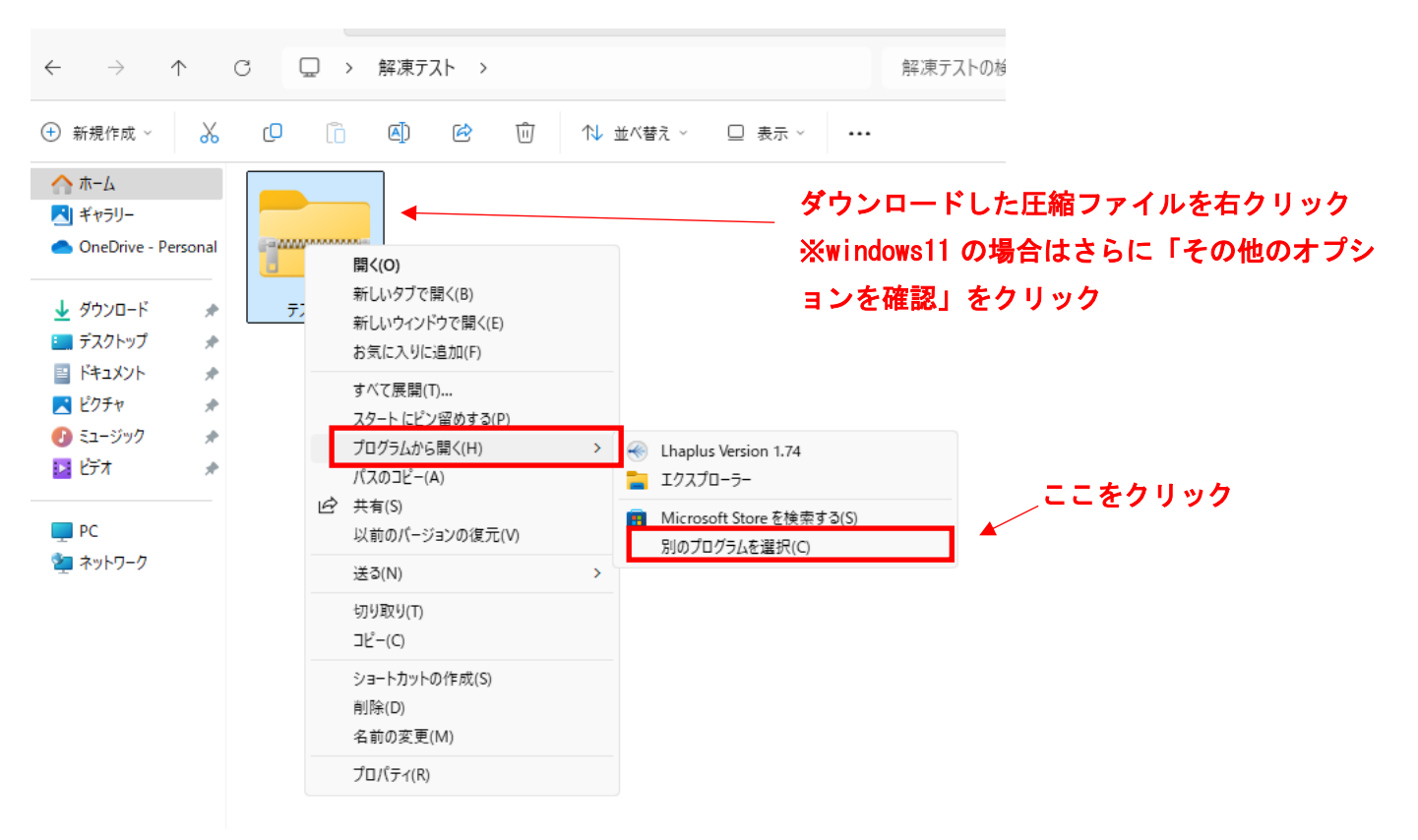

2. アプリの選択画面から「エクスプローラー」を選択して常に使う設定にする。

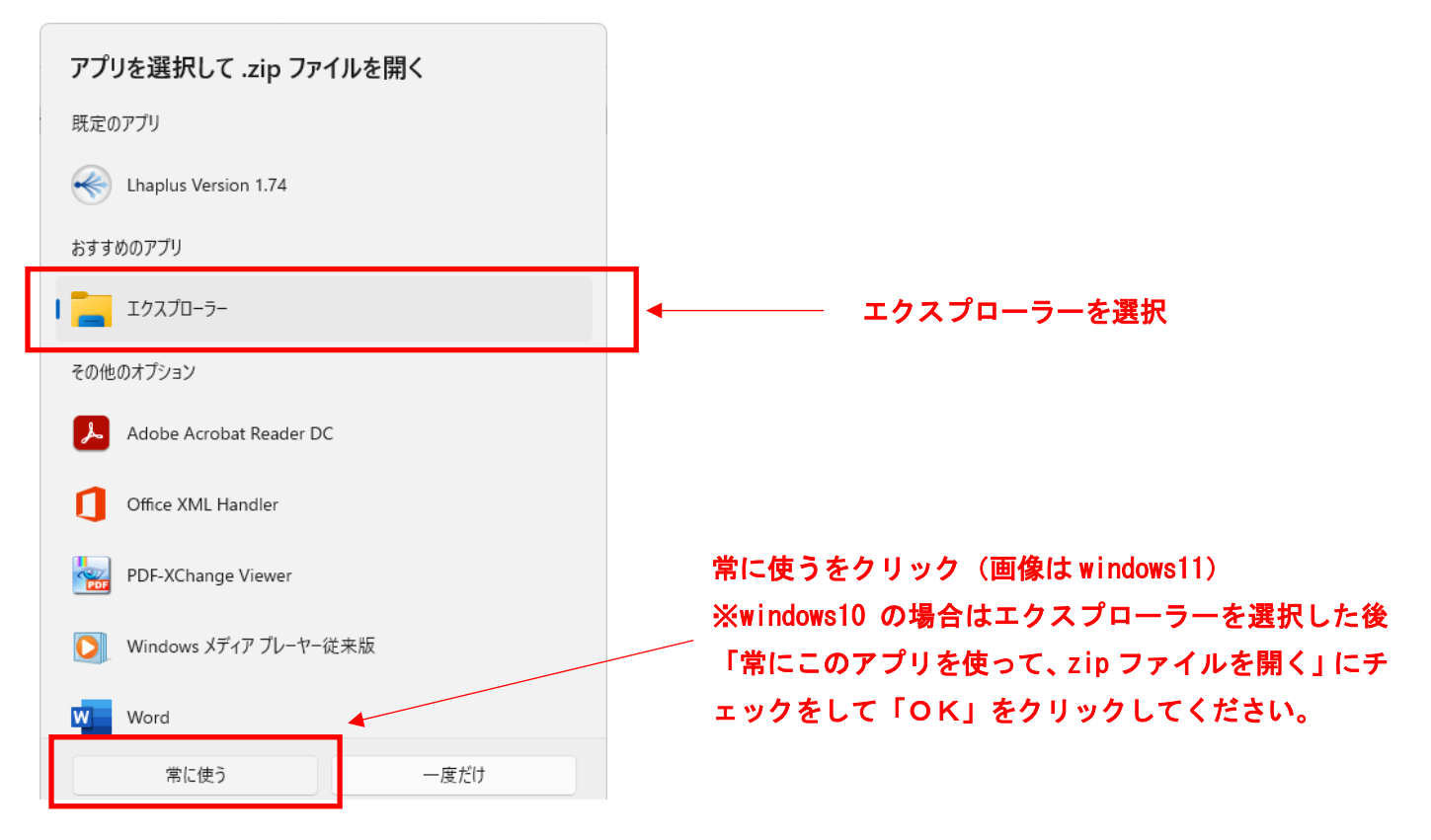

3. ダウンロードした圧縮ファイル(zip形式)を展開する。